## TULOSELVITYKSEN TÄYTTÄMINEN

Lapsen varhaiskasvatusmaksuun vaikuttavat perheen koko sekä tulot. Jotta varhaiskasvatusmaksu voidaan määrittää, tulee huoltajan ilmoittaa perheen tulot sekä vahvistaa perhekoko CGI Vesassa täyttämällä tuloselvitys. Tuloselvitys täytetään aina lapsen aloittaessa varhaiskasvatuksen, sekä uudelleen aina varhaiskasvatukseen vaikuttavien tietojen muuttuessa. HUOM! HUOLTAJA VASTAA TULOSELVITYKSEN TÄYTTÄMISESTÄ. MIKÄLI HUOLTAJA EI TÄYTÄ TULOSELVITYSTÄ, MÄÄRÄTÄÄN LAPSELLE KORKEIN VARHAISKASVATUSMAKSU.

### Tuloselvitys lapsen aloittaessa varhaiskasvatuksen

Kun huoltaja hyväksyy CGI Vesassa lapselleen myönnetyn varhaiskasvatuspaikan, muodostuu automaattisesti pyyntö täyttää tuloselvitys varhaiskasvatusmaksun määrittämistä varten.

Tuloselvityksen täyttäminen aloitetaan Dokumentit välilehdellä, jossa huoltajan toimenpiteitä odottavan tuloselvityksen tunnistaa punaisesta Odottaamerkistä. Tieto huomiota

| alosenneys |               |       |            |  |
|------------|---------------|-------|------------|--|
|            |               |       |            |  |
|            | AJANKOHTAISET | PERHE | DOKUMENTIT |  |
|            |               |       |            |  |

vaativasta tuloselvityslomakkeesta välitetään huoltajalle myös sähköpostitse, sekä siitä ilmoitetaan näkyvästi myös CGI Vesan etusivulla Ajankohtaiset -välilehdellä.

Tuloselvityksen täyttäminen aloitetaan klikkaamalla odottavaa tuloselvitystä hiirellä.

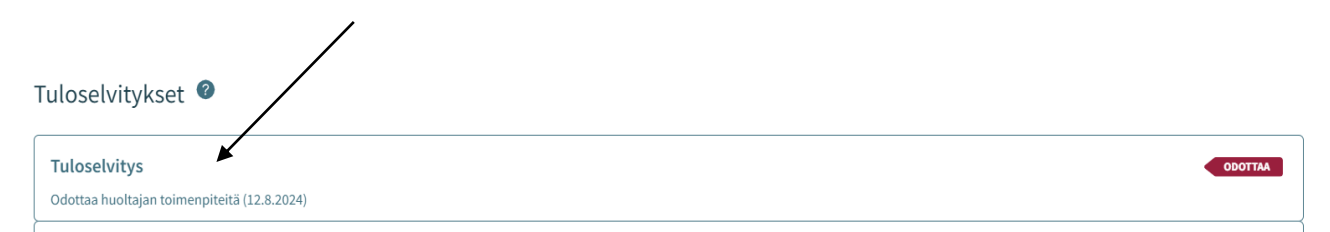

Huoltajan tulee täyttää tuloselvitys kuukauden kuluessa varhaiskasvatuksen aloittamisesta. Mikäli huoltaja ei täytä tuloselvitystä, määrätään lapselle korkein maksu (ks. lisätiedot asiakasmaksutiedote).

## Varhaiskasvatusmaksuun vaikuttavissa tiedoissa on tapahtunut muutoksia

Varhaiskasvatusmaksu tulee tarkistaa aina, kun sen määrittämiseen vaikuttavissa tekijöissä tapahtuu muutoksia. Jos lapsen varhaiskasvatusmaksuun vaikuttavissa tiedoissa (esim. perhekoko, varhaiskasvatuksen laajuus) tapahtuu muutoksia, tulee huoltajan ilmoittaa muutoksista välittömästi omaan päiväkotiin varhaiskasvatusmaksun tarkistamista varten.

Muutokset ilmoitetaan päiväkodista tai verkkosivuilta saatavalla tietojen ilmoituslomakkeella. Kun lomake on palautettu päiväkotiin, CGI Vesaan muodostuu perheelle uusi tuloselvityspyyntö varhaiskasvatusmaksun määrittämistä varten. Huoltajan tulee täyttää uusi tuloselvitys aina, kun varhaiskasvatusmaksuun vaikuttavat tiedot muuttuvat. Mikäli huoltaja ei täytä tuloselvitystä, määrätään lapselle korkein maksu. Myös perheen tulojen muuttuessa (+/- 10%), tulee varhaiskasvatusmaksu tarkistaa. Huoltaja ilmoittaa tulojen muutoksesta täyttämällä **omatoimisesti** tuloselvityksen CGI Vesassa Dokumentit - välilehdellä (Toiminnot→ Uusi tuloselvitys).

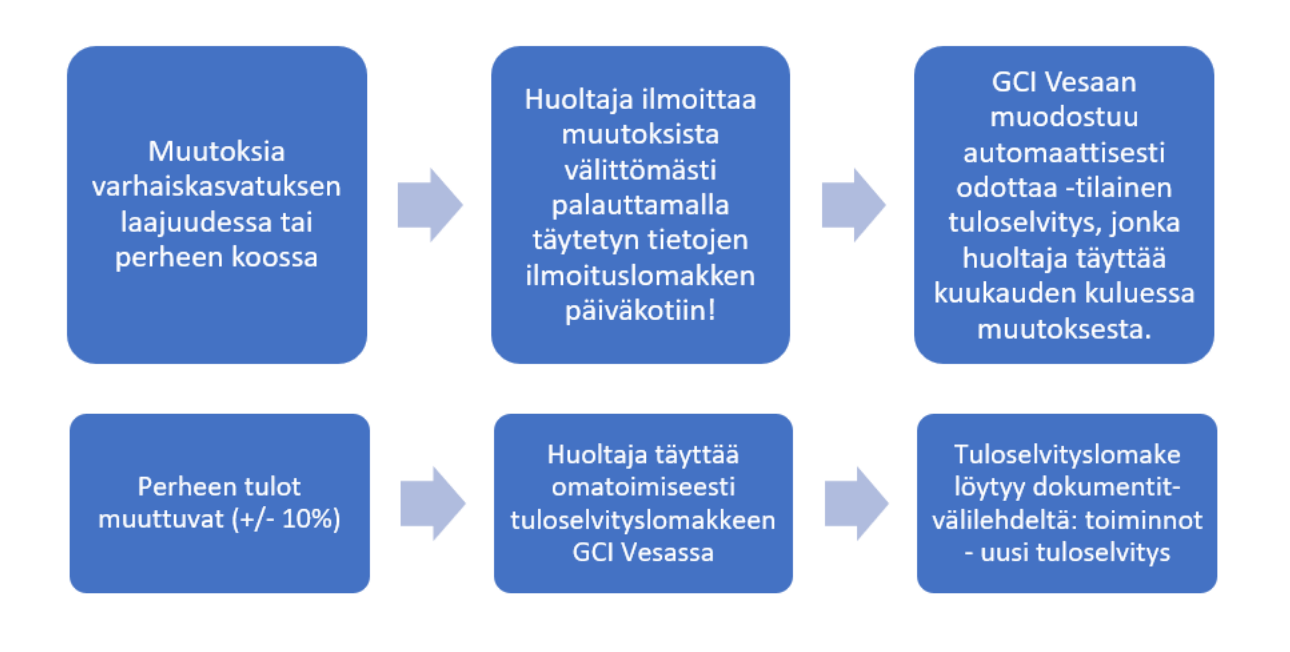

#### Tuloselvityksen täyttäminen

Tuloselvityksen täyttää lapsen lähihuoltaja. Mikäli samassa kotitaloudessa asuu kaksi huoltajaa, toinen huoltajista täyttää tuloselvityksen perheen puolesta. **HUOM! Tulorekisterilupa tarvitaan molemmilta huoltajilta erikseen!** 

Mikäli samasta perheestä varhaiskasvatuksen aloittaa useampi lapsi samanaikaisesti, täytetään vain yksi tuloselvitys. Mikäli lapsilla on eri aloituspäivät, tulee jokaisesta eri päivänä aloittavasta lapsesta täyttää omat tuloselvitykset.

Tuloselvitys avautuu täytettäväksi klikkaamalla punaisella odottaa-kuvakkeella merkittyä riviä, tai Ajankohtaiset-välilehdeltä löytyvän kuvakkeen kautta.

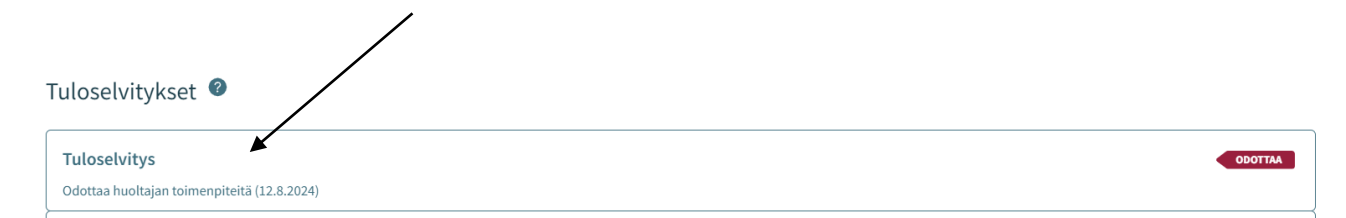

**Tuloselvityksen alkaen-päivämäärä on sama kuin varhaiskasvatuksen aloituspäivämäärä.** Mikäli myöhemmin tulot muuttuvat, tai perhekoossa tai varhaiskasvatuksen laajuudessa tapahtuu muutoksia, on päivämäärä sama kuin muutosten voimaan astumisen päivämäärä.

Halutessaan huoltaja voi hyväksyä korkeimman varhaiskasvatusmaksun. Tällöin huoltajan ei tarvitse täyttää tulotietoja tuloselvitykselle, vaan lomake on perhetietojen tarkistamisen jälkeen valmis lähetettäväksi. Mikäli huoltaja toivoo varhaiskasvatusmaksun perustuvan perheen kokoon ja tulotietoihin, tulee valita ensimmäinen vaihtoehto.

Tulojen ilmoittaminen

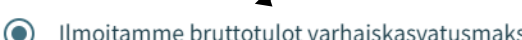

Ilmoitamme bruttotulot varhaiskasvatusmaksun tai palvelusetelin arvon laskemista varten

Emme ilmoita tulojamme ja hyväksymme korkeimman varhaiskasvatusmaksun tai alhaisimman palvelusetelin arvon

Ennen tulotietojen täyttämistä tulee huoltajan tarkistaa, sekä tarvittaessa täydentää tiedot samassa taloudessa asuvista perheenjäsenistä. Tuloselvitykselle tulee erikseen merkitä samassa kotitaloudessa asuvan huoltajan tai puolison sekä varhaiskasvatuksessa olevien sekä muiden alaikäisten lasten tiedot.

## Samassa osoitteessa asuva perhe

Varhaiskasvatusmaksua määriteltäessä perheeksi katsotaan varhaiskasvatuksessa olevan lapsen kanssa asuva huoltaja tai huoltajat, huoltajan kanssa yhteistaloudessa (avioliitossa tai avioliitonomaisissa olosuhteissa) elävä aikuinen sekä heidän kanssaan samassa taloudessa elävät molempien aikuisten alaikäiset lapset.

Tuloselvitykselle tuodaan valmiiksi ne henkilöt, joista on tieto järjestelmässä aiemman viestinnän perusteella. Tuloselvityksen täyttäjän tulee tarvittaessa muokata tietoja perheenjäsenistä.

Ohjelma laskee automaattisesti

varhaiskasvatusmaksun määrittämisen kannalta olennaisten perheenjäsenten lukumäärän sivun alareunassa olevaan kenttään.

## Perheenjäsenten lukumäärä 🥝

Samassa osoitteessa asuvien ja maksua laskettaessa huomioon otettavien perheenjäsenten lukumäärä

4

Kun tieto perheenjäsenistä on ajantasainen ja lukumäärä vastaa todellisuutta, voi huoltaja edetä tulotietojen täyttämiseen painamalla Seuraava sivu-painiketta sivun oikeassa alareunassa.

SEURAAVA SIVU

Tulotiedot täytetään tuloselvitykselle kunkin edellisellä sivulla mainitun huoltajan osalta erikseen. Kunkin huoltajan kohdalla tulee ensin aktivoida tarpeelliset tulo- ja vähennystyypit valikosta.

Tulot - katri kattilakoski 🥝

#### Tulotiedot puuttuvat

VALITSE TULOTYYPIT...

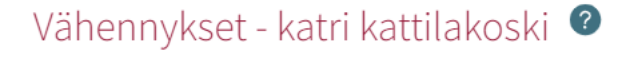

VALITSE VÄHENNYSTYYPIT...

Tarkemmat tulo- ja vähennystyypit avautuvat valittaviksi rivin lopussa olevasta väkäsestä. Kullekin huoltajalle tulee valita kaikki tilannetta kuvaavat tulo- ja vähennystyypit. Esimerkiksi huoltaja, jonka tulot koostuvat sekä rahapalkasta että ansiopäivärahasta, valitsee tuloselvitykselle täydennettäväksi molemmat tulotyypit. Kun kaikki tarvittavat tulo- tai vähennystyypit on aktivoitu, tuodaan tulo- tai vähennystyypit tuloselvitykselle täydennettäväksi Valitse-komennolla.

**Huom!** Lapsen tulot ilmoitetaan erikseen seuraavalla välilehdellä.

Jokainen valittu tulo- ja vähennystyyppi avautuu täydennettäväksi omana kokonaisuutenaan. Kunkin tulo- ja vähennystyypin kohdalle tulee täydentää € / kuukausi. Mikäli huoltaja on antanut CGI Vesassa sähköisen luvan tulojen tarkistamiseen tulorekisteristä, ei tuloselvitykselle tarvitse lisätä liitteitä (tulorekisteristä saatavilla ainoastaan palkkatiedot sekä tieto Kelan maksamista etuuksista. Muista tuloista tai vähennyksistä tulee lisätä asianmukaiset liitteet).

Mikäli huoltaja ei ole antanut lupaa tulotietojen tarkistamiseen tulorekisteristä, tulee tuloselvitykselle lisätä asianmukaiset liitteet tuloista/vähennyksistä.

Lupa tulojen tarkistamiseen tulorekisteristä annetaan CGI Vesassa Suostumukset -välilehdellä. Jokaisen huoltajan tulee antaa lupa tietojen tarkistamiseen tulorekisteristä erikseen.

| Valitse tulotyypit 🧿 |                                         |
|----------------------|-----------------------------------------|
| Palkkatulot          | ~                                       |
| Muut tulot           | ~                                       |
| Etuudet              | ~                                       |
| Metsätulo            | ~                                       |
| Pääomatulot          | ~                                       |
| Yrittäjät            | ~                                       |
|                      |                                         |
|                      | Valittujen tulotyyppien määrä: <b>0</b> |
| ſ                    |                                         |

#### Palkkatulot

| Rahapalkka  |             |  |
|-------------|-------------|--|
| Rahapalkka, | ′kuukausi * |  |
|             |             |  |
| LISÄÄ LIITE |             |  |

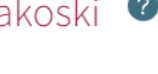

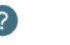

Mikäli lapsella on tuloja, tulee ne ilmoittaa lapsikohtaisesti samaan tapaan valitsemalla tulotyypit sekä täydentämällä summat oikean tulotyypin kohdalle. Mikäli huoltaja ei ole antanut lupaa tulorekisterin käyttämiselle, tulee

# Lasten tulot - kalle kattilakoski 🥝

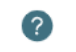

Jos lapsella ei ole tuloja, elatusapua tai etuuksia, tätä ei tarvitse täyttää

VALITSE TULOTYYPIT...

myös lapsen tuloihin lisätä asianmukaiset liitteet. Liitteet tulee lisätä myös siinä tapauksessa, että tulot eivät näy tulorekisterissä (muut kuin Kelan maksamat etuudet).

Mikäli lapsella ei ole tuloja, voidaan kohta jättää huomiotta ja jatkaa lomakkeen täyttämistä valitsemalla Seuraava sivu -painike.

Tuloselvityksen viimeisillä sivuilla huoltajalla on vielä mahdollisuus kirjata lisätietoja ennen tuloselvityksen lähettämistä. Ennen lomakkeen lähettämistä huoltajan tulee vielä tarkistaa täyttämänsä tiedot. Tarvittaessa tietoja voi vielä palata muokkaamaan Edellinen sivu -painikkeen kautta.

Kun huoltaja on tarkistanut täyttämänsä tiedot, voidaan tuloselvitys lähettää käsiteltäväksi painamalla Lähetä-painiketta. Mikäli huoltaja ei ole täyttänyt kaikkia tarvittavia tietoja, ei

lomakkeen lähettäminen ole mahdollista. Tällöin punainen Palaa täyttämään puuttuvat tiedot -painike ohjaa huoltajaa

täyttämään puuttuvat tiedot.

|                                                              | LÄHETÄ              |
|--------------------------------------------------------------|---------------------|
| Tuloselvitystä ei voida lähettää puuttuvien tai virheelliste | en tietojen vuoksi. |

PALAA TÄYTTÄMÄÄN PUUTTUVAT KENTÄT

Kun kaikki tarvittavat tiedot on täydennetty, tulee Lähetä -painike aktiiviseksi, ja tuloselvityksen lähettäminen käsiteltäväksi onnistuu painamalla painiketta.